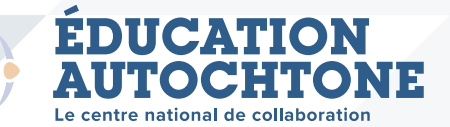

## Visualiser les résultats de votre recherche

**Dans cette fiche-conseils :** Vous apprendrez à décortiquer les renseignements affichés dans un résultat d'une recherche. L'exemple utilisé aux fins de cette démonstration est une recherche d'activités pédagogiques liées au thème « Biologie ».

URL : https://www.nccie.ca/lesson-plan-search/?lang=fr

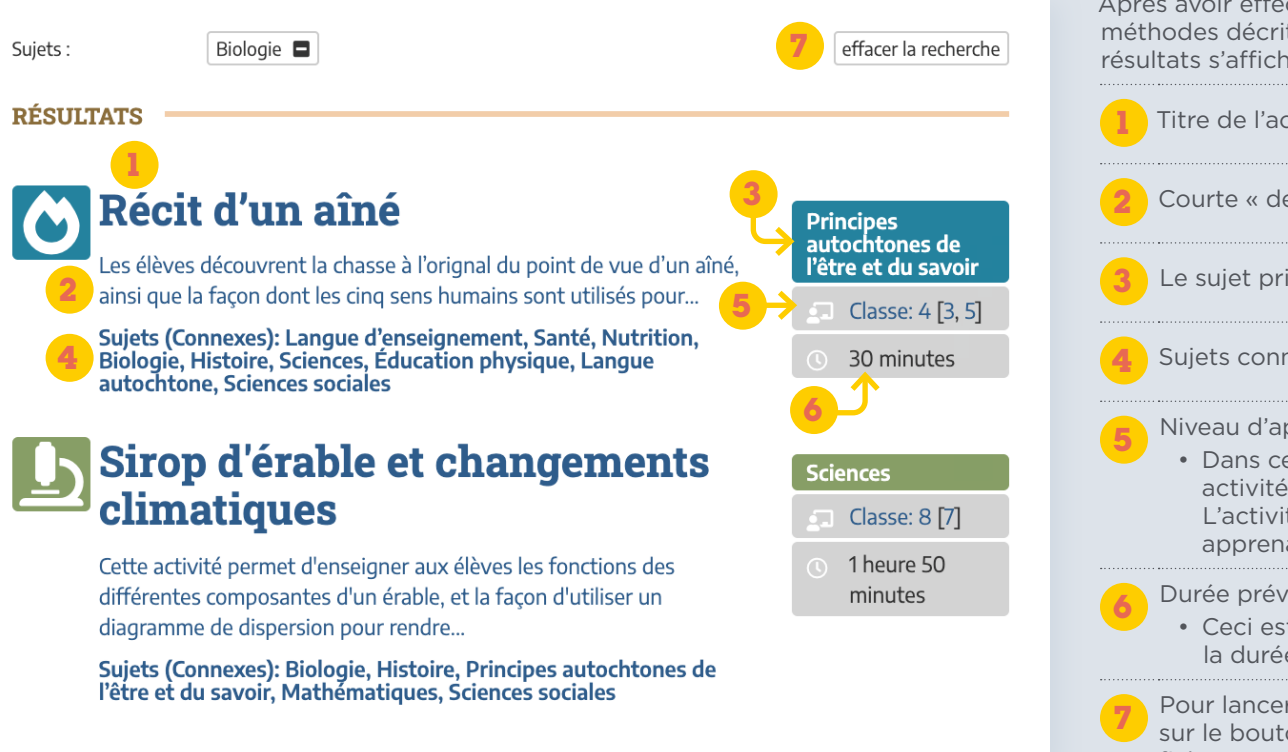

Après avoir effectué une recherche en utilisant l'une des trois méthodes décrites dans la fiche-conseils n° 2, une liste de résultats s'affiche (comme indiqué dans l'illustration)..

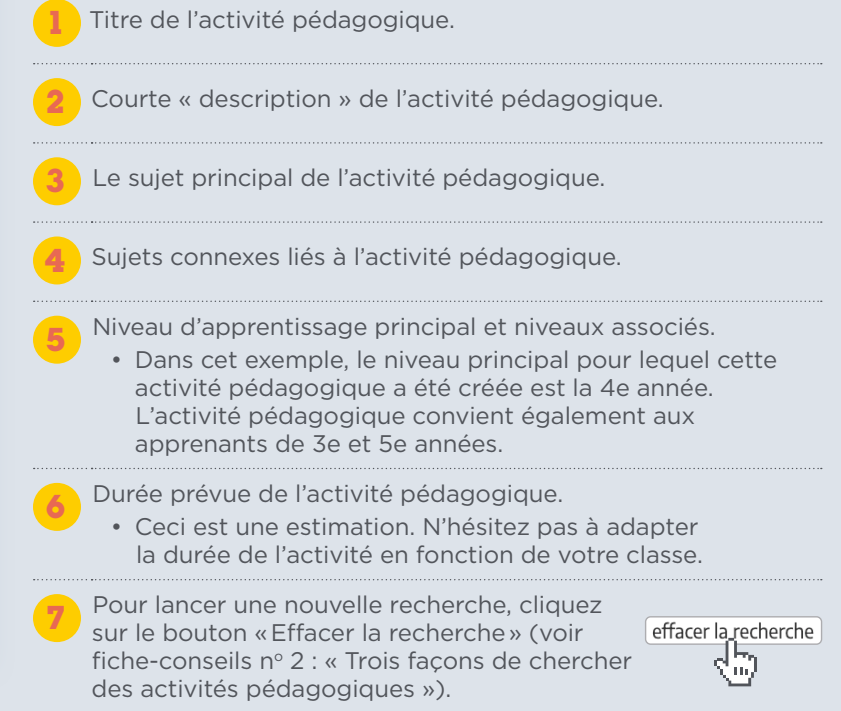

Pour consulter les détails d'une activité pédagogique figurant dans les résultats de recherche, cliquez sur le titre et vous accéderez à la « page de l'activité pédagogique ».